Secretaria de Desenvolvimento Urbano

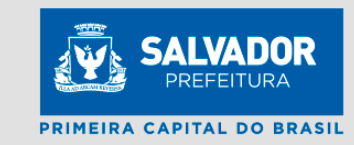

# INTEGRAÇÃO SEDUR - REDESIM

# **Fluxo REDESIM**

Viabilidade x Alvará

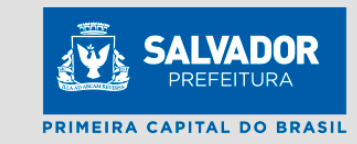

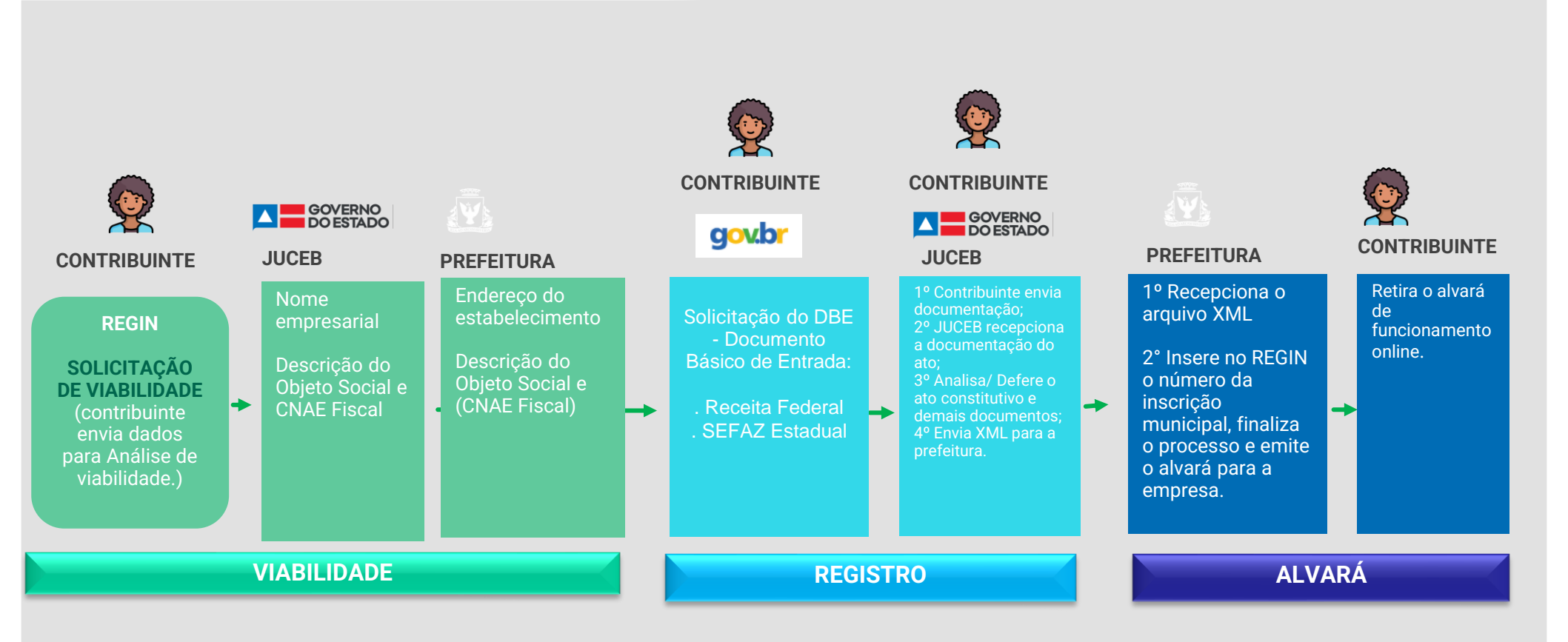

Secretaria de Desenvolvimento Urbano

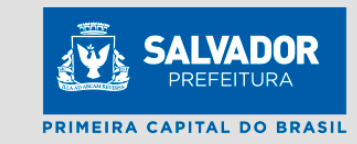

# VIABILIDADE DE LOCALIZAÇÃO INTEGRADA

# ACESSO PELO SITE DA JUNTA COMERCIAL

Secretaria de Desenvolvimento Urbano

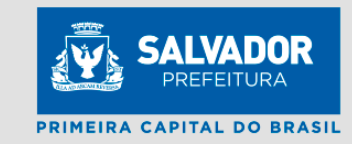

Acesse o site da Junta e selecione o município e a instituição

### Município e Instituição

| Mun | inín | in d |      | ntor |      |
|-----|------|------|------|------|------|
| MUL | icip | 10 U | le i | nter | esse |

Instituição

~

Escolha se é viabilidade de primeiro estabelecimento ou se é Viabilidade de Alteração. Secretaria de Desenvolvimento Urbano

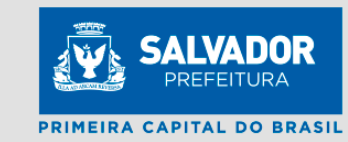

| Município de Interesse                      |                                | Instituição                        |  |
|---------------------------------------------|--------------------------------|------------------------------------|--|
| SALVADOR                                    | ~                              | JUNTA COMERCIAL DO ESTADO DA BAHIA |  |
| elecione o Evento                           |                                |                                    |  |
| Seu documento já foi registrado no Órgão Co | ompetente? O Sim 🖲 Não         |                                    |  |
| Viabilidade de Inscrição de primeiro estabe | ecimento (Matriz) e dos demais | estabelecimentos (Filial)          |  |
| O Inscrição de primeiro estabelecimento (I  | Matriz)                        |                                    |  |
| O Inscrição dos demais estabelecimentos     | (Filial)                       |                                    |  |
| Viabilidade de Alteração                    |                                |                                    |  |
| Alteração entre órgãos de registro/Conv     | ersão                          |                                    |  |
| 🗆 Natureza Jurídica - Transformação         |                                |                                    |  |
| Nome                                        |                                |                                    |  |
| Atividade Econômica                         |                                |                                    |  |
| Alteração do Tipo de Unidade                |                                |                                    |  |
|                                             |                                |                                    |  |

#### Exigência de Nome Empresarial

O Exigência de Nome Empresarial

#### ATENÇÃO:

Esta opçõe érénense a una alvenção de Nome Empresarial de uma Vabilidade que está vinculada a um Processo que possul Eligência de Nome Empresarial. Para prosseguir, é necessário informar o dimeno do protocolo de Viabilidade que está vinculada a um Processo que possul Eligência de Nome Empresarial. Para prosseguir, é necessário informar o dimeno do protocolo de Viabilidade que está vinculada a um Processo que possul Eligência de Nome Empresarial. Para prosseguir, é necessário informar o dimeno do protocolo de viabilidade que está vinculada a um Processo que possul Eligência de Nome Empresarial. Após a viabilidade estra devidemente finalizade como Nome aprovado pelo Orgão de Registro, prosseguir normalmente com o preenchimento do Requerimento Eletônico Informando o número da Viabilidade antegal. Não é necessário concelaro DEE CONCIENCIA DE MENTE DE Registro, prosseguir normalmente com o preenchimento do Requerimento Eletônico Informando o número da Viabilidade antegal.

Preencha os dados solicitados na tela.

|                                                                                                    |                                                                                                    |                                                                                                    | Desenvolvi           | imento<br>Jrbano |                   | PREFEITUR  |
|----------------------------------------------------------------------------------------------------|----------------------------------------------------------------------------------------------------|----------------------------------------------------------------------------------------------------|----------------------|------------------|-------------------|------------|
|                                                                                                    |                                                                                                    |                                                                                                    |                      |                  | PRIMEIRA          | CAPITAL DO |
|                                                                                                    |                                                                                                    | EV<br>Inscrição de prim                                                                                                    | /ENTO                |                  |                   |            |
|                                                                                                    |                                                                                                    | moonçao de prim                                                                                                    |                      |                  |                   |            |
| ados do Solicitor                                                                                                    | to                                                                                                    |                                                                                                    |                      |                  |                   |            |
| auus uu soncitan                                                                                                    |                                                                                                    |                                                                                                    |                      |                  |                   |            |
| CPF                                                                                                    |                                                                                                    |                                                                                                    |                      |                  |                   |            |
| CPF Solicitante                                                                                                    |                                                                                                    |                                                                                                    |                      |                  |                   |            |
| Nomo de Celicitant                                                                                                    |                                                                                                    |                                                                                                    | Empil Colleitente    |                  |                   |            |
| Nome do Solicitante                                                                                                    |                                                                                                    |                                                                                                    | Email Solicitante    |                  |                   |            |
| Nome do Solicitante                                                                                                    |                                                                                                    |                                                                                                    | Email do Solicitante |                  |                   |            |
|                                                                                                    |                                                                                                    | Área do Estabelecimento                                                                                                    | o (m2)               | Solicitará Ins   | scrição Estadual? |            |
|                                                                                                    |                                                                                                    | Área do Estabelecimento                                                                                                    | <b>o (m2)</b><br>n2) | Solicitará Ins   | scrição Estadual? | ~          |
| Tipo Jurídico                                                                                                    |                                                                                                    | Área do Estabelecimento<br>Área do Estabelecimento (m<br>Natureza Jurídica                                                                 | o (m2)<br>n2)        | Solicitará Ins   | scrição Estadual? | ~          |
| Tipo Jurídico                                                                                                    |                                                                                                    | Área do Estabelecimente<br>Área do Estabelecimento (m<br>Natureza Jurídica                                                                 | o (m2)<br>n2)        | Solicitará Ins   | crição Estadual?  | ~          |
| Tipo Jurídico                                                                                                    | Caracer                                                                                                    | Área do Estabelecimento<br>Área do Estabelecimento (m<br>Natureza Jurídica                                                                 | o (m2)<br>n2)        | Solicitará Ins   | crição Estadual?  | ~          |
| Tipo Jurídico<br><br>Tipo de Unidade<br>@Jnidade Produtiva<br>OSede                                                                                                    | OGaragem                                                                                                    | Área do Estabelecimento<br>Área do Estabelecimento (m<br>Natureza Jurídica<br>v<br>to de combustíveis                                      | o (m2)<br>n2)        | Solicitará Ins   | crição Estadual?  | ×          |
| Tipo Jurídico<br>Tipo de Unidade<br>Unidade Produtiva<br>OSede<br>DEscritório Administrati                                                                                                    | □Garagem<br>□Unidade de abastecimen<br>vo⊡Ponto de exposição                                                                                                    | Área do Estabelecimento<br>Área do Estabelecimento (m<br>Natureza Jurídica<br>v<br>to de combustíveis                                      | p (m2)<br>n2)        | Solicitará Ins   | crição Estadual?  | ×          |
| Tipo Jurídico<br>Tipo de Unidade<br>Unidade Produtiva<br>OSede<br>DEscritório Administrati<br>Depósito Fechado                                                                                                    | □Garagem<br>□Unidade de abasteciment<br>vc□Ponto de exposição<br>□Centro de treinamento                                                                                                    | Área do Estabelecimento<br>Area do Estabelecimento (m<br>Natureza Jurídica                                                                 | p (m2)<br>12)        | Solicitará Ins   | crição Estadual?  | ~          |
| Tipo Jurídico<br>Tipo de Unidade<br>Unidade Produtiva<br>OSede<br>DEscritório Administrati<br>Depósito Fechado<br>DAlmoxarifado                                                                                                    | OGaragem<br>OUnidade de abasteciment<br>vcOPonto de exposição<br>OCentro de treinamento<br>OCentro de Processamento                                                                                             | Área do Estabelecimento<br>Área do Estabelecimento (m<br>Natureza Jurídica<br>v<br>to de combustíveis<br>o de Dados                        | p (m2)<br>12)        | Solicitará Ins   | crição Estadual?  | ×          |
| Tipo Jurídico<br>Tipo de Unidade<br>Qunidade Produtiva<br>Osede<br>Escritório Administrati<br>Depósito Fechado<br>Almoxarifado<br>DOficina de Reparação                                                                                     | □Garagem<br>□Unidade de abasteciment<br>vc□Ponto de exposição<br>□Centro de treinamento<br>□Centro de Processament<br>□Posto de Coleta                                                                          | Área do Estabelecimento<br>Area do Estabelecimento (m<br>Natureza Jurídica                                                                 | o (m2)<br>12)        | Solicitará Ins   | crição Estadual?  | ~          |
| Tipo Jurídico<br>Tipo de Unidade<br>Unidade Produtiva<br>OSede<br>DEscritório Administrati<br>Depósito Fechado<br>DAlmoxarifado<br>DOficina de Reparação<br>Forma de Atuação                                                                | Garagem<br>Unidade de abasteciment<br>vcPonto de exposição<br>Centro de treinamento<br>Centro de Processamento<br>Posto de Coleta                                                                               | Área do Estabelecimento<br>Area do Estabelecimento (m<br>Natureza Jurídica                                                                 | o (m2)<br>12)        | Solicitará Ins   | vrição Estadual?  | ~          |
| Tipo Jurídico<br>Tipo de Unidade<br>Unidade Produtiva<br>Osede<br>Desoritório Administrati<br>Dopósito Fechado<br>DAlmoxarifado<br>Doficina de Reparação<br>Forma de Atuação<br>Estabelecimento Fixo                                        | Garagem<br>Unidade de abasteciment<br>vcDPonto de exposição<br>Centro de treinamento<br>Centro de Processamento<br>Desto de Coleta                                                                              | Área do Estabelecimento<br>Area do Estabelecimento (m<br>Natureza Jurídica                                                                 | o (m2)<br>12)        | Solicitará Ins   | vrição Estadual?  | ~          |
| Tipo Jurídico<br>Tipo de Unidade<br>Unidade Produtiva<br>Osede<br>Desoritório Administrati<br>Depósito Fechado<br>Dalmoxarifado<br>Doficina de Reparação<br>Forma de Atuação<br>Estabelecimento Fixo<br>Dinternet                           | Garagem<br>Unidade de abasteciment<br>vo Ponto de exposição<br>Ocentro de treinamento<br>Ocentro de Processamento<br>Posto de Coleta                                                                            | Área do Estabelecimento<br>Area do Estabelecimento (m<br>Natureza Jurídica<br>to de combustíveis<br>o de Dados<br>Móveis ou por Ambulantes | o (m2)<br>12)        | Solicitará Ins   | crição Estadual?  | ~          |
| Tipo Jurídico<br>Tipo de Unidade<br>Unidade Produtiva<br>Osede<br>Desoritório Administrati<br>Dopósito Fechado<br>DAlmoxarifado<br>Doficina de Reparação<br>Forma de Atuação<br>Estabelecimento Fixo<br>Dinternet<br>DEm Local Fixo Fora de | □Garagem<br>□Unidade de abasteciment<br>vc□Ponto de exposição<br>□Centro de treinamento<br>□Centro de Processamento<br>□Posto de Coleta<br>□Porta a Porta, Postos I<br>□Televendas<br>Loja□Máquinas Automáticas | Área do Estabelecimento<br>Area do Estabelecimento (m<br>Natureza Jurídica<br>to de combustíveis<br>o de Dados<br>váveis ou por Ambulantes | o (m2)<br>12)        | Solicitará Ins   | crição Estadual?  | ~          |

Na parte de endereço faça a busca pelo número da inscrição imobiliária do imóvel onde serão realizadas as atividades. Secretaria de Desenvolvimento Urbano

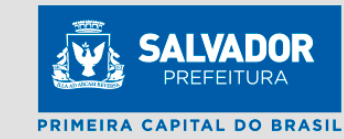

### Endereço da Pessoa Jurídica

#### ATENÇÃO:

Obs. O endereço exibido é o vinculado ao sequencial informado e não é permitido alterar.

Caso não concorde com as informações do endereço entre em contato com a SEFAZ através do e-mail: ccdimob@sefaz.salvador.ba.gov.br. Após a correção realizada acesse novamente o sistema para prosseguir com a viabilidade.

### Inscrição imobiliária (IPTU)

| Sequência do Imóvel             |                   | BUSCAR                                             |             |                   |        |
|---------------------------------|-------------------|----------------------------------------------------|-------------|-------------------|--------|
| Informe o CEP                   |                   |                                                    |             |                   |        |
| CEP                             |                   |                                                    |             |                   |        |
| UF                              | Município         |                                                    |             | Bairro/Loteamento |        |
| UF                              | Município         |                                                    |             | Bairro/Loteamento |        |
| Tipo de Logradouro              |                   | Logradouro                                         |             |                   | Número |
| Tipo de Logradouro              |                   | Logradouro                                         |             |                   | Número |
| Complemento                     |                   |                                                    |             |                   |        |
| Complemento                     |                   |                                                    | BUSCAR COMP | LEMENTO           |        |
| Ponto de Referência / Pe        | erímetro          |                                                    |             |                   |        |
| Ponto de Referência / Períme    | etro              |                                                    |             |                   |        |
| Coordenada Geográfica           |                   |                                                    |             |                   |        |
| Coordenada Geográfica           |                   |                                                    |             |                   |        |
| Coordenada Geográfica /         | Ajustada          |                                                    |             |                   |        |
| Coordenada Geográfica Ajus      | stada             |                                                    |             |                   |        |
| As coordenadas devem ser inform | adas no formato G | raus Decimais (Ex.: -20.9513517, -41.3463871000000 | 5).         |                   |        |
| VISUALIZAR MAPA                 |                   |                                                    |             |                   |        |

Ao clicar em buscar, os dados do endereço serão preenchidos automaticamente.

Clique em "BUSCAR COMPLEMENTO" para adicionar  $\cap$ complemento. Exemplo: Sala 101

### Endereco da Pessoa Jurídica ATENCÃO: Obs. O endereco exibido é o vinculado ao sequencial informado e não é permitido alterar. realizada acesse novamente o sistema para prosseguir com a viabilidade. Inscrição imobiliária (IPTU) 300 Informe o CEP 40283270 Município Bairro/Loteamento BA SALVADOR DANIEL LISBOA Tipo de Logradouro Número RUA CAJAİBA 04 Complemento Ponto de Referência / Perímetro Ponto de Referência / Perímetro Coordenada Geográfica Coordenada Geográfica Ajustada As coordenadas devem ser informadas no formato Graus Decimais (Ex.: -20.9513517, -41.346387100000015 )

Secretaria de Desenvolvimento Urbano

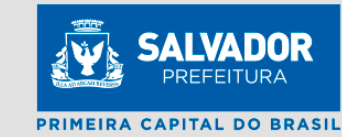

Caso não concorde com as informações do endereco entre em contato com a SEFAZ através do e-mail: ccdimob@sefaz.salvador.ba.gov.br. Após a correção

Clique em "BUSCAR COMPLEMENTO" para adicionar o complemento. Exemplo: Sala 101. Sala 101 a 110

|                  | Х                    | _                                                                                               |
|------------------|----------------------|-------------------------------------------------------------------------------------------------|
| ).<br>           |                      |                                                                                                 |
| riçao            |                      |                                                                                                 |
|                  | _                    |                                                                                                 |
|                  | _                    |                                                                                                 |
|                  | alvador ba gov br. A |                                                                                                 |
|                  | aivauoi.ba.gov.bi. A | pos a correça                                                                                   |
|                  |                      |                                                                                                 |
|                  | MAR                  |                                                                                                 |
| SELECIO          | INAR                 |                                                                                                 |
|                  |                      |                                                                                                 |
|                  |                      |                                                                                                 |
|                  |                      |                                                                                                 |
|                  |                      |                                                                                                 |
| DANIEL LISBOA    |                      |                                                                                                 |
|                  | Número               |                                                                                                 |
|                  | 04                   |                                                                                                 |
|                  |                      |                                                                                                 |
| SCAR COMPLEMENTO |                      |                                                                                                 |
| JOAN OUMPLEMENTO |                      |                                                                                                 |
|                  |                      |                                                                                                 |
|                  |                      |                                                                                                 |
|                  |                      |                                                                                                 |
|                  |                      |                                                                                                 |
|                  |                      |                                                                                                 |
|                  |                      |                                                                                                 |
|                  |                      |                                                                                                 |
|                  | scar complemento     | alvador.ba.gov.br. A selecionAR Bairro/Loteamento DANIEL LISBOA Número Calored SCAR COMPLEMENTO |

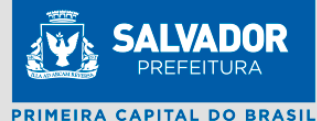

Preencha os dados dos

sócios, se houver.

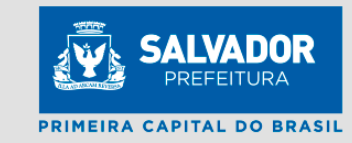

|                         |                           | EVENTO<br>Inscrição de primeiro estabelecime | ento             |       |
|-------------------------|---------------------------|----------------------------------------------|------------------|-------|
|                         |                           |                                              |                  |       |
| Quadro Societário       |                           |                                              |                  |       |
| ATENCÃO                 |                           |                                              |                  |       |
| 1. Se a nacionalidade   | é estrangeira;            |                                              |                  |       |
| 2. O CPF ou CNPJ, nor   | me e nome da mãe do sócio | / titular / empresário;                      |                  |       |
| 3. Clique em ADICION    | AR SÓCIO.                 |                                              |                  |       |
| Nacionalidade Estranç   | geira O Sim 🖲 Não         |                                              |                  |       |
| ● CPF O CNPJ do Sóo     | cio                       |                                              |                  |       |
| CDE                     |                           |                                              |                  |       |
| UPF                     |                           |                                              |                  |       |
| Nome do Sócio/Titula    | r/Empresário              |                                              |                  |       |
| Nome do Sócio/Titular/E | impresário                |                                              |                  |       |
| Nome da mãe             |                           |                                              |                  |       |
| Nome da Mãe             |                           |                                              |                  |       |
|                         |                           |                                              |                  |       |
| ADICIONAR SÓCIO         |                           |                                              |                  |       |
| CPF/CNPJ Sócio          | Nome                      | Nome da Mãe                                  |                  | Ação  |
| 213.617.138-01          | ANA BEATRIZ DIAS CO       | DURA CARLA DOS SAI                           | INTOS DIAS COURA | Remov |
|                         |                           |                                              |                  |       |
| VOLTAR                  |                           |                                              |                  |       |
| ( Ser W                 |                           |                                              |                  |       |
|                         |                           |                                              |                  |       |

Informe 3 opções de nomes.

Informe o objeto social

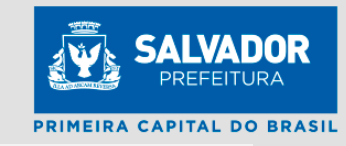

|                                  |                                       | EVENT                         | 0<br>estabelecimento |                                   |                     |
|----------------------------------|---------------------------------------|-------------------------------|----------------------|-----------------------------------|---------------------|
|                                  |                                       | inscrição de primeiro         | estabelecimento      |                                   |                     |
| Nomo Emproporial                 |                                       |                               |                      |                                   |                     |
| Nome Empresanai                  |                                       |                               |                      |                                   |                     |
| Antes da escolha, veja a orienta | BÇÃO: EMPRESÁRIO INDIV                | /IDUAL SOCIEDADE EIRELI DE    | MAIS TIPOS JURÍDICOS |                                   |                     |
| ATENÇÃO:                         |                                       |                               |                      |                                   |                     |
| Preencha três opções de nome     | e empresarial em oro                  | lem de interesse decrescente. | A pesquisa será      | efetuada a partir do primeiro nom | ne e os subsequente |
| serao pesquisados se os anter    | riores apresentarem                   | colidencia.                   |                      |                                   |                     |
| Opção 1                          |                                       |                               |                      |                                   |                     |
| TESTE EMPRESA 01 LTDA            |                                       |                               |                      |                                   |                     |
| Opção 2                          |                                       |                               |                      |                                   |                     |
| TESTE EMPRESA 02 LTDA            |                                       |                               |                      |                                   |                     |
| Opção 3                          |                                       |                               |                      |                                   |                     |
| TESTE EMPRESA 03 LTDA            |                                       |                               |                      |                                   |                     |
|                                  |                                       |                               |                      |                                   |                     |
| Obieto Social o Classifica       | eão Nacional d                        | o Atividados Esonômia         |                      |                                   |                     |
| Objeto Social e Classifica       |                                       | e Auvidades Economic          | as (UNAE)            |                                   |                     |
| Obieto Social                    |                                       |                               |                      |                                   |                     |
| Antes da escolha, veia a orienta | BCÃO: OBJETO SOCIAL                   |                               |                      |                                   |                     |
| Descrição do Objeto Social       | · · · · · · · · · · · · · · · · · · · |                               |                      |                                   |                     |
| DESCREVA TODAS ATIVIDADES QUE    | PRETENDE EXECUTAR NA                  | A EMPRESA                     |                      |                                   |                     |
|                                  |                                       |                               |                      |                                   |                     |
|                                  |                                       |                               |                      |                                   |                     |

Informe os CNAEs e demais dados sobre as atividades e va adicionando no botão "GRAVAR". Secretaria de Desenvolvimento Urbano

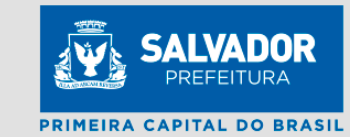

### Objeto Social e Classificação Nacional de Atividades Econômicas (CNAE)

#### Objeto Social

Antes da escolha, veja a orientação: OBJETO SOCIAL

### Descrição do Objeto Social

CULTIVO DE ARROZ CULTIVO DE MILHO

#### Classificação Nacional de Atividades Econômicas (CNAE)

### ATENÇÃO:

1. Para cada atividade econômica da empresa, digite o código CNAE, clique em BUSCAR e confira a descrição da atividade.

2. Selecione o tipo de atividade, Principal ou Secundária, lembrando que só pode existir uma atividade principal

3. Clique em ADICIONAR CNAE.

4. Para eliminar uma atividade econômica, clique na figura na coluna EXCLUIR.

 Caso não saiba o código CNAE, clique no botão PESQUISAR NA TABELA CNAE para consuita em ordem hierárquica, ou clique no botão PESQUISAR POR PALAVRA para pesquisa com palavras contidas na descrição do objeto social.

#### Código CNAE

| 0111302      |           | BUSCAR CN/                | AE PESQUISAR CNAE     | BUSCAR CNAE POR NOME |          |         |
|--------------|-----------|---------------------------|-----------------------|----------------------|----------|---------|
| Descrição C  | NAE       |                           |                       |                      |          |         |
| CULTIVO DE   | MILHO     |                           |                       |                      |          |         |
| Tipo de Ativ | idade     | A atividade será exercida | a neste estabelecimen | to?                  |          |         |
| SECUNDARI    | 4         | ✓ SIM                     |                       | *                    |          |         |
|              |           |                           |                       |                      |          |         |
| GRAVAR       |           |                           |                       |                      |          |         |
| CNAE         | Tipo      | Descrição                 |                       |                      | Exercida | Ação    |
| 0111301      | PRINCIPAL | CULTIVO DE ARROZ          |                       |                      | Sim      | Remover |
|              |           |                           |                       |                      |          |         |
|              |           |                           |                       |                      |          |         |
| VOLTAR       |           |                           |                       |                      |          | AV      |

Clique em "Preencher Formulário" para preencher as informações específicas da Prefeitura e da viabilidade de Localização Informações Complementares

### ATENÇÃO:

- Os campos abaixo são informações solicitadas pela prefeitura necessárias para verificar a viabilidade da empresa.

- Preencha todos os campos.

### Municipios

### ATENÇÃO:

- 1 Ao clicar no botão "PREENCHER", você será direcionado para o formulário da prefeitura.
- 2 Após preencher o formulário, salve o mesmo clicando no botão "salvar formulário".
- 3 Tendo concluído o preenchimento do formulário, será possível finalizar a viabilidade.

2162005641991546226 PREENCHER FOR

Secretaria de Desenvolvimento Urbano

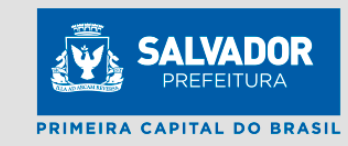

EVENTO Inscrição de primeiro estabelecimento

Secretaria de Desenvolvimento Urbano

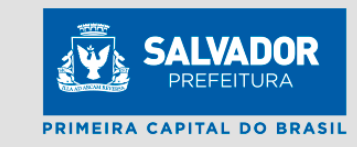

Este é formulário especifico da prefeitura. Responda os campos da tela.

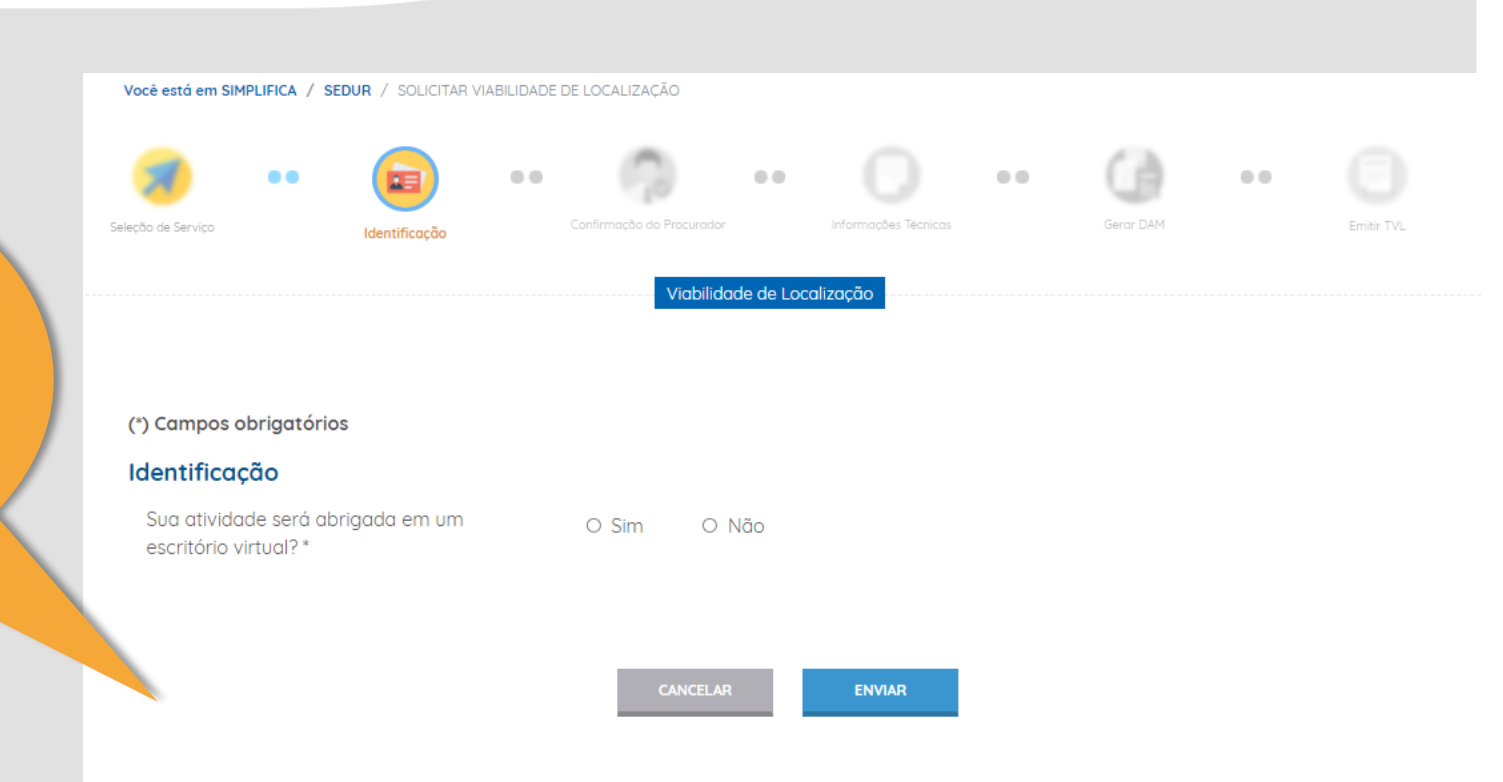

As informações prestadas no site da Junta aparecem neste quadro.

Preencha todos os campos da tela.

| ) Campos obrigatórios             |       |
|-----------------------------------|-------|
| Sua atividade será abrigada em um | O Sim |
| escritório virtual?*              |       |

Nome ou Razão Social: ANA BEATRIZ DIAS COURA Número do protocolo: 2162005441991545226 Codlog: 2850 Logradouro: RUA CAJAIBA Número Porta: 04 Bairro: DANIEL LISBOA CEP: 40283270 CIDADE: Salvador ESTADO: Bohia Inscrição Imobiliária: 300 Área Utilizada(m²): 50 Referência: oo lado do banco Complemento: Salo № 102 Tipo de complemento: Solo № 103 Tipo de complemento: Solo № 103

Não

Polígono \*

Nota 1

Zona de uso

Marque no mapa abaixo a localização do seu imóvel

itytec - Pecas e Service

alidar pollaor

Tipo de via

Satélite

~

Atividades: 0111-3/01 - Cultivo de arroz 0111-3/02 - Cultivo de milho

| Tipo de imóvel: * |   | Categoria empresa: *  |
|-------------------|---|-----------------------|
| Selecione         | ~ | Selecione             |
| Porte empresa: *  |   | Vagas estacionamento: |
| -                 |   |                       |

Vagas carga e descarga: "

| Possui área de embarque/desembarque?*         |
|-----------------------------------------------|
| O Sim O Não                                   |
| Possui pátio de carga e descarga?*            |
| O Sim O Não                                   |
| Atividade está estabelecida em área pública?* |
| O Sim O Não                                   |
|                                               |

Secretaria de Desenvolvimento Urbano

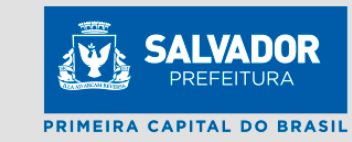

Caso o polígono do imóvel não apareça, marque o polígono no mapa e clique em "Validar polígono"

Responda as perguntas referente a cada CNAE.

Anexe a foto da fachada. A foto deve está clara mostrando o imóvel e seu entorno

| vidades selecionadas *                  |  |   |
|-----------------------------------------|--|---|
|                                         |  |   |
| 0111-3/01 - Cultivo de arroz            |  |   |
| A atividade será desenvolvida no local? |  |   |
| Selecione                               |  | ~ |
|                                         |  |   |
| 0111-3/02 - Cultivo de milho            |  |   |
| A atividade será desenvolvida no local? |  |   |
| Selecione                               |  | ~ |

### Arquivo

Foto da fachada do imóvel, mostrando todos os pavimentos (quando possível) e entorno (vizinhos). (jpg ou png) \* 🜖

| SELECIONAR IMAGEM oguardando arquivo                                                                                           |
|----------------------------------------------------------------------------------------------------|
| Contrato de locação do espaço para estacionamento devidamente assinado (PDF).          SELECIONAR PDF       aguardando arquivo |
| CANCELAR ENVIAR                                                                                                    |

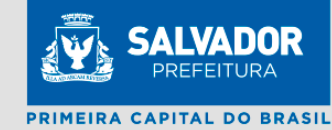

Secretaria de Desenvolvimento Urbano

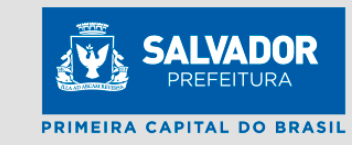

#### Declarações

Declaro que as informações por mim fornecidas e os documentos anexados são verdadeiros. Estou ciente que, em caso de inautenticidade de qualquer deles, respondo civil e criminalmente, estando sujeito às sanções penais, sobretudo a prevista no Art. 299 do Código Penal, sem prejuízo das sanções administrativas, especialmente a cassação do termo de viabilidade concedido.

Declaro, sob as penas da lei, que tenho conhecimento dos padrões de incomodidade previstos nos incisos I a V do artigo 149, complementado com o Quadro 12 do Anexo 01 da Lei Municipal n.º 9.148/2016 (Lei de Uso e Ocupação do Solo do Município de Salvador - disponível no site do órgão www.sedur.salvador.ba.gov.br) exigidos para a zona em que se localiza o imóvel referenciado. Comprometo-me a atendê-los, ciente das sanções aplicáveis em caso de não atendimento às previsões da norma legal. Comprometo-me ainda, a atender às condicionantes de instalação previstas nos incisos I a V do Artigo 141, complementado pelo guadro 118 do Anexo 01 da mesma lei.

ENVIAR

#### Arquivo

Foto da fachada do imóvel, mostrando todos os pavimentos (quando possível) e entorno (vizinhos). (jpg ou png) \* 🔀

Documento anexado com sucesso. - DAM PODA.PNG

#### Arquivo

Contrato de locação do espaço para estacionamento devidamente assinado (PDF).

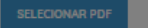

Documento anexado com sucesso. - 07-AUTORIZAÇÃO PODA PADRÃO- PESSOA FISICA-14484 PDF

ENVIA

Assinale as declarações obrigatórias. Leia atentamente.

Secretaria de Desenvolvimento Urbano

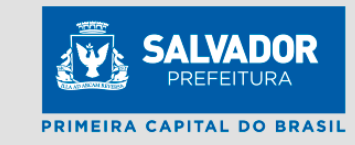

### Solicitação criada com sucesso!

Processo de número 5921000030-00001341/2021 criado com sucesso!

Ainda vamos exibir o processo SEDUR na tela. Se desejar anote esta número.

Ao clicar em "OK" o usuário voltará à tela da JUNTA.

OK

Marque "aceito

Termo" o termo de

Responsabilidade.

Secretaria de Desenvolvimento Urbano

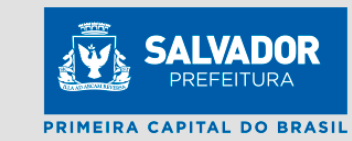

### Termo de Responsabilidade

Declaro, sob as penas da Lei, que conheço e atendo os requisitos legais exigidos pelo Estado e pela Prefeitura do Município para a emissão do Alvará de Licença e Funcionamento, compreendidos os aspectos sanitários, ambientais, tributários, de segurança pública, uso e ocupação do solo, atividades domiciliares e restrições ao uso de espaços públicos. O não atendimento a estes requisitos poderá gerar cancelamento imediato das licenças e alvarás expedidos, bem como incorrerá em sanções cíveis e criminais sobre informações inverídicas prestadas neste ato

Aceito Termo

### Termo de Registro Automático - Assinado Digitalmente

Declaro ter ciência e que aceito o Termo do Registro Automático. Não Aceito Termo do Balcão Único Declaro ter ciência e que aceito o Termo do Balção Único. V TERMO DO BALCÃO ÚNICO Não Aceito

Termo de Dispensa de Viabilidade Locacional

### Declaro ter ciência e aceito o Termo de Dispensa de Viabilidade Locacional $\sim$

Se a Viabilidade locacional for indeferida a Empresa não terá seu Alvará de funcionamento emitido.

Este Termo só deve ser aceito em caso de extrema necessidade. A empresa nascerá com CNPJ e CGA.

Não Aceito

Secretaria de Desenvolvimento Urbano

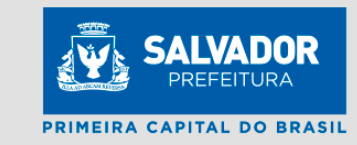

No fim do processo o Sistema exibirá o numero de protocolo. Anote este numero para acompanhar o andamento do processo.

GESS

Viabilidade concluída com sucesso. Número de Protocolo: BAP2100008199

VER RELATÓRIO

улсев 🚔

Secretaria de Desenvolvimento Urbano

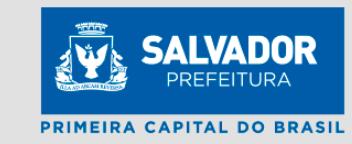

Acompanhe o processo de Viabilidade no site da Junta digitando o protocolo e clicando em "BUSCAR".

### Acompanhe aqui

Informe o nº do Protocolo Redesim, ou o nº do Pedido de Viabilidade, ou o nº do Protocolo de Legalização, e clique no botão BUSCAR. OU

Nº CNPJ da empresa.

Caso não possua o nº do protocolo, informe o CNPJ da empresa, e clique no botão BUSCAR.

#### Protocolo

Nº Protocolo de Viabilidade, ou Legalização, ou Redesir

ÁREA DO USUÁRIO

Secretaria de Desenvolvimento Urbano

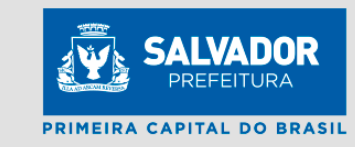

Neste campo estará exibido o Estado do Processo. Se "Pendente" clique no botão "Reposta das Análise" para maiores detalhes

| BAP2100008199                |                   |                                        |  |
|------------------------------|-------------------|----------------------------------------|--|
|                              |                   |                                        |  |
| ome da Empresa / Solicitant  |                   |                                        |  |
| ANA BEATRIZ DIAS COURA       |                   |                                        |  |
| Estado do Processo           |                   | nvio RFB:                              |  |
| PENDENTE DE AVALIAÇÃO OUTRAS | SINSI Viabilida   | ade ainda não enviada para RFB REDESIM |  |
| . de Atualização Dt.         | de incorporação d | o protocolo                            |  |
| 11/07/2021 1                 | 1/07/2021         |                                        |  |
| unicípio                     |                   |                                        |  |
| SALVADOR                     |                   |                                        |  |
| Evento(s)                    |                   |                                        |  |
| Código do Evento             |                   | Descrição                              |  |
| 101                          |                   | Inscrição de primeiro estabelecimento  |  |
|                              |                   | 1                                      |  |

Acomponhamento de Vichilidado e Logalização

Secretaria de Desenvolvimento Urbano

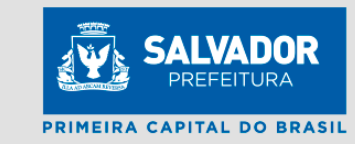

Neste campo estará exibido o "estado do Processo". Se "Processo Finalizado" clique no botão "Reposta das Análise" para maiores detalhes.

|                          |                       | <b>.</b>                                          |         |
|--------------------------|-----------------------|---------------------------------------------------|---------|
| Protocolo                |                       |                                                   |         |
| BAP2100007818            |                       |                                                   |         |
| Nome da Empresa / Solici | tante                 |                                                   |         |
| ANA BEATRIZ DIAS COURA   |                       |                                                   |         |
| Estado do Processo       | Status                | nvio RFB:                                         |         |
| PROCESSO FINALIZADO      | Viabilid              | ade enviada para RFB na data: 09/07/2021 16:47:09 | REDESIM |
| Dt. de Atualização       | Dt. de incorporação d | o protocolo                                       |         |
| 05/07/2021               | 05/07/2021            |                                                   |         |
| Município                |                       |                                                   |         |
| SALVADOR                 |                       |                                                   |         |
| Evento(s)                |                       |                                                   |         |
| Código do Evento         |                       | Descrição                                         |         |
| 101                      |                       | Inscrição de primeiro estabelecimento             |         |
|                          |                       | 1                                                 |         |

VIABILIDADE

RELATÓRIO

RESPOSTA DAS ANÁLISES

Acompanhamento de Viabilidade e Legalização

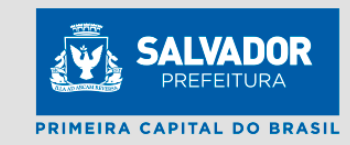

| Protocolo     |                        |           | Nome da Empresa    | ì                     |  |
|---------------|------------------------|-----------|--------------------|-----------------------|--|
| BAP2100007818 |                        |           | ANA BEATRIZ DIAS ( | COURA                 |  |
|               |                        |           |                    |                       |  |
|               |                        |           |                    |                       |  |
|               |                        |           |                    |                       |  |
| tituições     |                        | Data de F | inalização         |                       |  |
| OUR SALVADOR  |                        | 05/07/20  | 021 16:54:31       |                       |  |
| FAZ - BA      |                        | 09/07/20  | 021 00:00:00       |                       |  |
|               |                        |           |                    |                       |  |
|               |                        |           |                    |                       |  |
|               |                        |           |                    | Quando Einalizado     |  |
|               | Clique no orgao        |           |                    | Qualituo I inalizado. |  |
|               | deseiado para          |           |                    | As datas da           |  |
|               |                        |           |                    | finalização serão     |  |
|               | visualizar a analise e |           |                    |                       |  |
|               | o Resultado            |           |                    | exibidas na planilha  |  |
|               |                        |           |                    |                       |  |

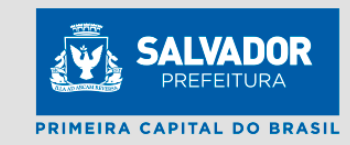

| Acompanhamento de Viabilidade e Legaliz                                                       | ação                                                   |                       | Clique no status para |
|-----------------------------------------------------------------------------------------------|--------------------------------------------------------|-----------------------|-----------------------|
| Protocolo                                                                                     | Nome                                                   | da Empresa            | ver o parecer.        |
| BAP2100007818                                                                                 | ANA B                                                  | BEATRIZ DIAS COURA    |                       |
| Instituições<br>SEDUR SALVADOR<br>SEFAZ - BA                                                  | Data de Finaliza<br>05/07/2021 16:5<br>09/07/2021 00:0 | ção<br>54:31<br>00:00 |                       |
| Descrição                                                                                     | Data de Envio                                          | Nata de Resnosta      | Status                |
| ANÁLISE TÉCNICA<br>Total: - Página: 1 de <b>Anterior &lt;&lt; &lt;[]&gt; &gt;&gt; Próximo</b> | 05/07/2021 16:46:09                                    | 05/07/2021 00:00:00   | DEFERIDÓ              |
| SEDUR SALVADOR - Links                                                                        |                                                        |                       |                       |
| Descrição                                                                                     | Link                                                   |                       |                       |
| Licença                                                                                       | Clique aqui                                            |                       |                       |
|                                                                                               |                                                        |                       |                       |

Acompanhamento de Viabilidade e Legalização

Secretaria de Desenvolvimento Urbano

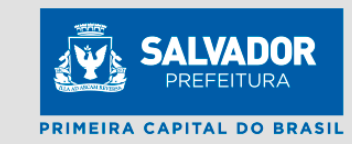

| Protocolo                                                                                                    | Nome                                                                           | da Empresa                                        |          |                                       |
|----------------------------------------------------------------------------------------------------|--------------------------------------------------------------------------------|---------------------------------------------------|----------|---------------------------------------|
| BAP2100007818                                                                                                    | ANA E                                                                          | BEATRIZ DIAS COURA                                |          |                                       |
|                                                                                                    |                                                                                |                                                   |          | O parecer será<br>exibido no campo de |
| Instituições                                                                                                    | Data de Finaliza                                                               | ção                                               |          |                                       |
| SEDUR SALVADUR                                                                                                    | 05/07/2021 16:                                                                 | 04:31                                             |          | "Descrição" na parte                  |
| SEFAZ - BA                                                                                                    | 09/07/2021 00:0                                                                | JU:UU                                             |          | inferior da tela                      |
| Descrição                                                                                                    | Data de Envio                                                                  | Data de Resposta                                  | Status   |                                       |
| ANÁLISE TÉCNICA                                                                                                    | 05/07/2021 16:46:09                                                            | 05/07/2021 00:00:00                               | DEFERIDO |                                       |
| Total: - Página: 1 de <b>Anterior &lt;&lt; &lt;[]&gt; &gt;&gt; Próximo</b>                                           |                                                                                |                                                   |          |                                       |
| SEDUR SALVADOR - Links                                                                                               |                                                                                |                                                   |          |                                       |
| Descrição                                                                                                    | Link                                                                           |                                                   |          |                                       |
| Licença                                                                                                    | Clique aqui                                                                    |                                                   |          |                                       |
| Descrição:                                                                                                    |                                                                                |                                                   |          |                                       |
| deferido. CNAE: 1053-8/00 - Fabricação de sorvetes e outr<br>confeitaria com predominância de produção própria, CNAE | os gelados comestíveis, CNAE: 1091-1<br>:: 1094-5/00 - Fabricação de massas al | /02 - Fabricação de produtos de pa<br>limentícias | idaria e |                                       |

Secretaria de Desenvolvimento Urbano

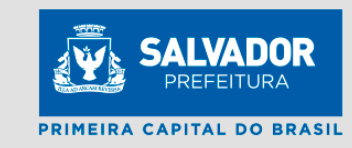

| Acompanhamento                   | o <mark>de Viabil</mark> i | dade e Legalização                             |  |
|----------------------------------|----------------------------|------------------------------------------------|--|
| Protocolo                        |                            |                                                |  |
| BAP2100008199                    |                            |                                                |  |
| Nome da Empresa / So             | licitante                  |                                                |  |
| ANA BEATRIZ DIAS COURA           |                            |                                                |  |
| Estado do Processo               |                            | Status envio RFB:                              |  |
| PENDENTE DE AVALIAÇÃO            | OUTRAS INST                | Viabilidade ainda não enviada para RFB REDESIM |  |
| Dt. de Atualização Dt. de incorr |                            | rporação do protocolo                          |  |
| 11/07/2021                       | 11/07/202                  | 1                                              |  |
| Municínio                        |                            |                                                |  |
| SALVADOR                         |                            |                                                |  |
|                                  |                            |                                                |  |
| Evento(s)                        |                            |                                                |  |
| Código do Evento                 |                            | Descrição                                      |  |
| 101                              |                            | Inscrição de primeiro estabelecimento          |  |
|                                  |                            | 1                                              |  |

**RELATÓRIO** 

VIABILIDADE

RESPOSTA DAS ANÁLISES

Nos casos "Pendente de Avaliação outras instituições" Clique em "Resposta das Análises" para visualizar a pendência.

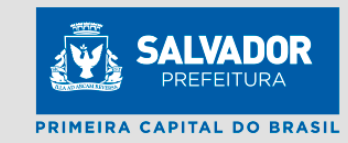

| Protocolo     | Nome da Empresa          |  |
|---------------|--------------------------|--|
| BAP2100008199 | ANA BEATRIZ DIAS COURA   |  |
|               |                          |  |
| stituições    | Data de Finalização      |  |
| DUR SALVADOR  |                          |  |
|               |                          |  |
| IFAZ - BA     |                          |  |
| FAZ - BA      |                          |  |
| FAZ - BA      | Clique na                |  |
| IFAZ - BA     | Clique na                |  |
| EFAZ - BA     | Clique na<br>Instituição |  |

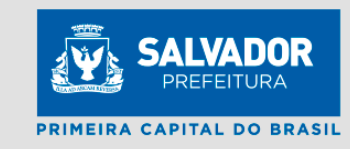

| Acompanhamento de Viabilidade e Lega<br>Protocolo<br>BAP2100008199 | lização<br>No       | me da Empresa<br>NA BEATRIZ DIAS COURA | O status "Aguardando<br>Resposta" é uma<br>indicação que a<br>instituição ainda não |
|--------------------------------------------------------------------|---------------------|----------------------------------------|-------------------------------------------------------------------------------------|
| netituiçãos                                                        | Data da l           | Einalização                            |                                                                                     |
|                                                                    |                     | riildiizdydu                           |                                                                                     |
| EFAZ - BA                                                          |                     |                                        |                                                                                     |
| descrição                                                          | Data de Envio       | Data de Resposta                       | Status                                                                              |
| NÁLISE TÉCNICA                                                     | 11/07/2021 17:56:34 |                                        | ENVIADO - AGUARDANDO<br>RESPOSTA                                                    |

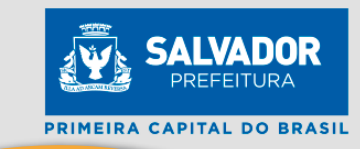

| Acompanhamento de Viabilidade e Legal                                      | O status "PENDENTE<br>é uma indicação que       |                     |                                                        |  |
|----------------------------------------------------------------------------|-------------------------------------------------|---------------------|--------------------------------------------------------|--|
| Protocolo                                                                  | Nome                                            | da Empresa          | existe um Convite que deve ser respondido              |  |
| BAP2100008199                                                              | ANA BEATRIZ DIAS COURA<br>Pelo<br>Cliqu<br>"Dop |                     | pelo solicitante.<br>Clique no nome<br>"Pondonto" para |  |
| nstituições                                                                | Data de Fina                                    | lização             |                                                        |  |
| SEFAZ - BA                                                                 |                                                 |                     | visualizar o Convite.                                  |  |
| Descricão                                                                  | Data de Envio                                   | Data de Resposta    | Status                                                 |  |
| ANÁLISE TÉCNICA                                                            | 11/07/2021 17:56:34                             | 11/07/2021 00:00:00 | PENDENTE                                               |  |
| Total: - Página: 1 de <b>Anterior &lt;&lt; &lt;[]&gt; &gt;&gt; Próximo</b> |                                                 |                     |                                                        |  |
| SEDUR SALVADOR - Links                                                     |                                                 |                     |                                                        |  |

| Descrição | Link        |
|-----------|-------------|
| Licença   | Clique aqui |

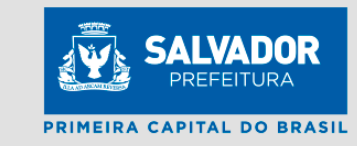

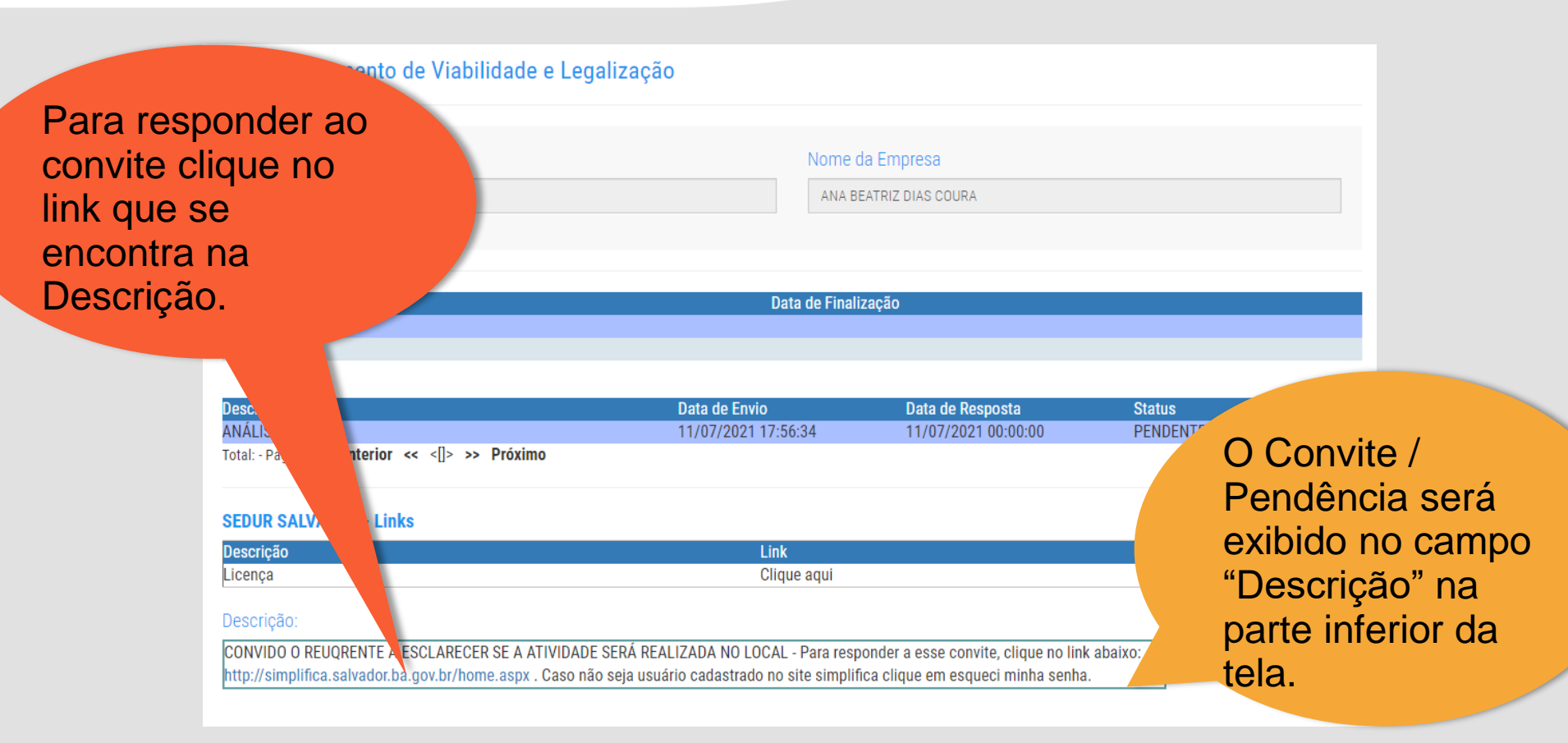

Ao clicar no link do convite, o usuário será direcionado ao Simplifica. Faça login no sistema para responder ao convite. Secretaria de Desenvolvimento Urbano

Seja bem-vindo ao

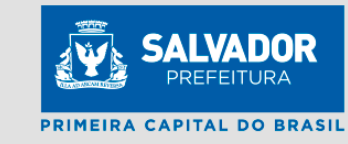

Faça seu logir

Cadastre-se aqui para te acesso aos servicos

u cadastre-se

SALVADOR

SALVADOR SIMPLIFICA

(fft)

Carta de Serviços SFDUR

(?)

Dúvidas Frequentes

Decreto Licenciamento

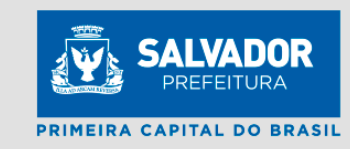

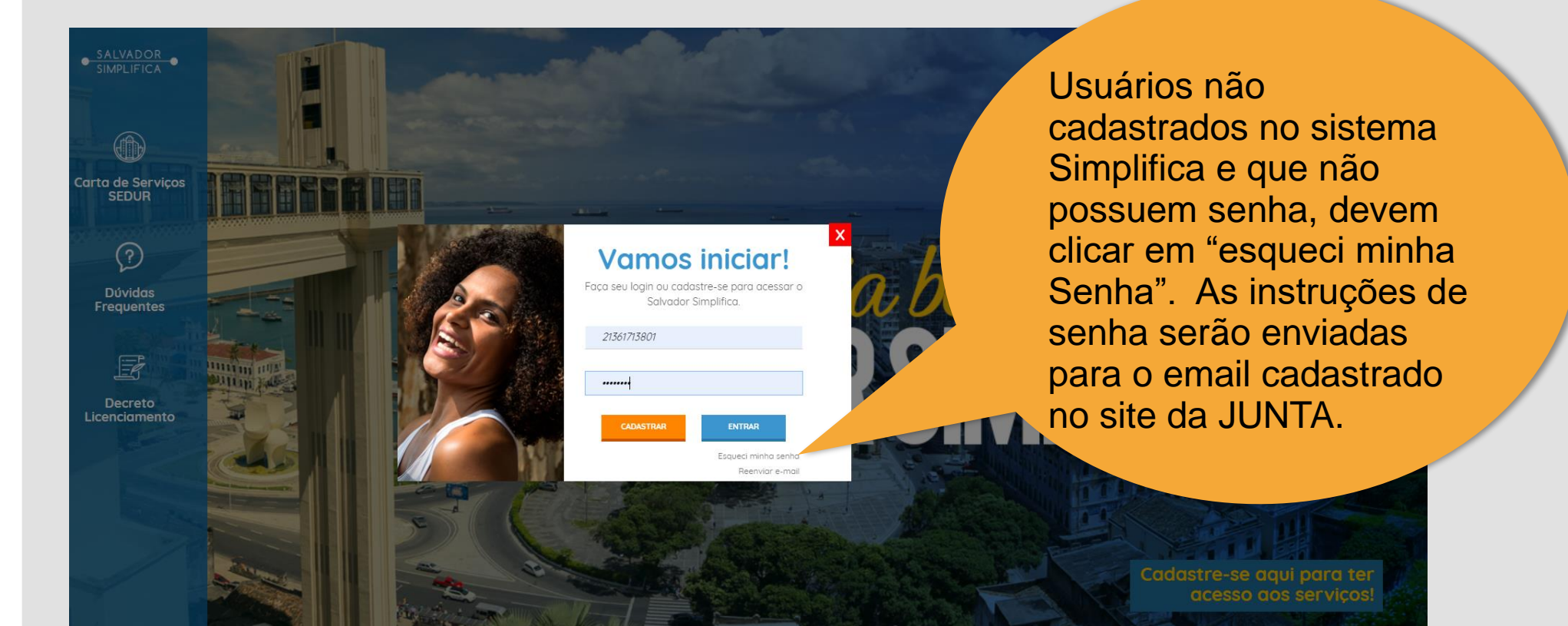

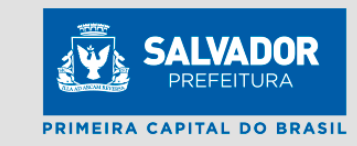

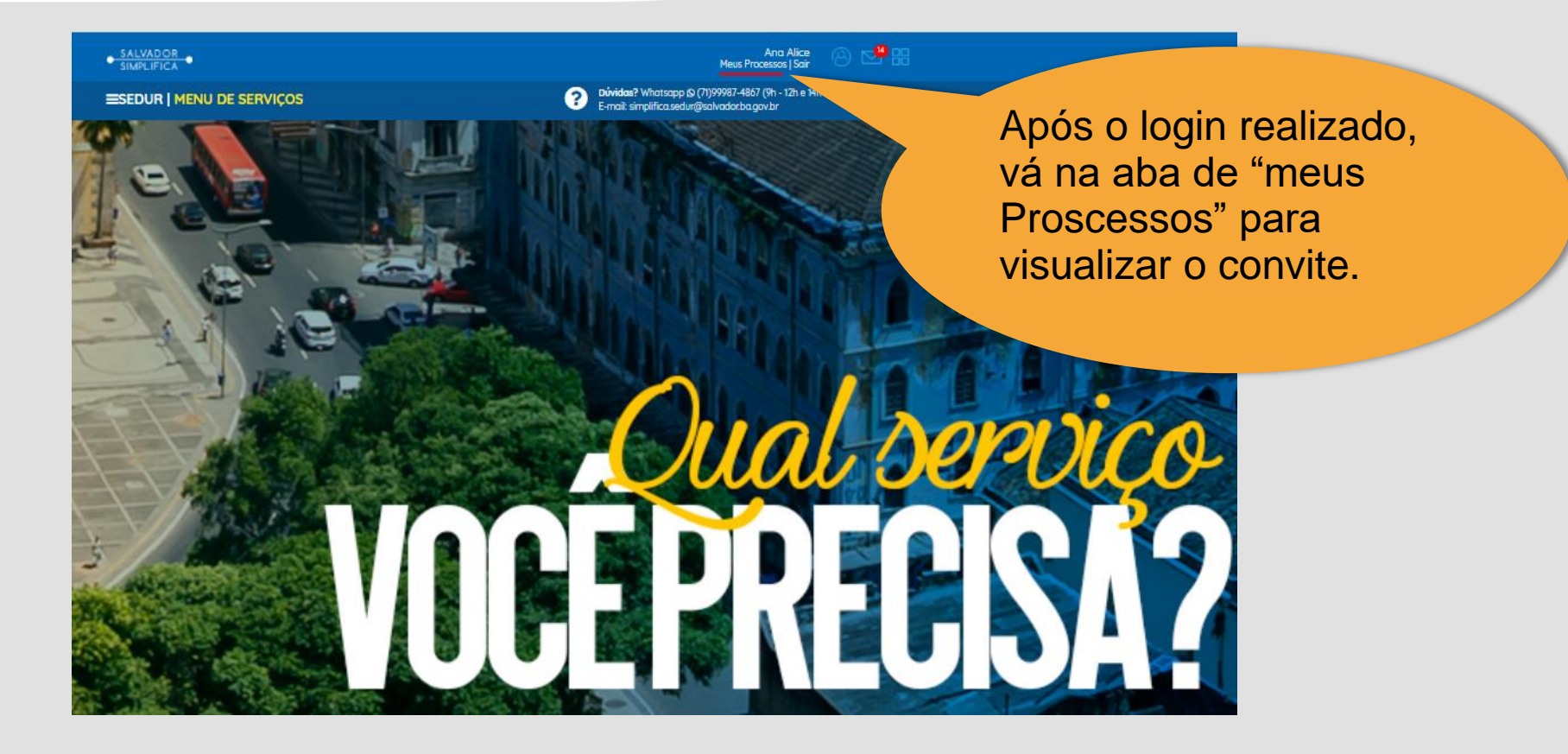

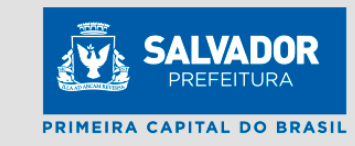

| SALVADOR     SIMPLIFICA |                              | <b>3</b> E-   | Ana Alice<br>Meus Processos   Sair<br><b>ividas?</b> Whatsapp (2) (71)99987-4867 (9h - 12h e 14h - 17)<br>mail: simplifica sedur@salvadorba.gov.br | Processos em Convite<br>estarão na Cor Azul e |                                                       |                                                  |
|-------------------------|------------------------------|---------------|----------------------------------------------------------------------------------------------------|-----------------------------------------------|-------------------------------------------------------|--------------------------------------------------|
|                         | PROCESSOS Pesquisar: Númer   | o do processo | Toda                                                                                                    | os os serviços                                | ✓ Todos os status                                     | "Responder Convite".<br>Clique no processo para  |
|                         | Processo                     | Protocolo     | Requerente                                                                                                    | Responsavel / Procurado                       | r Serviço                                             | visualizar o ícone de                            |
|                         | 5921000030-<br>00001343/2021 | BAP2100008219 | Ana Alice                                                                                                    |                                               | TVL - Termo de Viabilidade de Localização<br>(Padrão) | Processo em<br>análise                           |
|                         | 5921000030-<br>00001342/2021 | BAP2100008201 | Ana Alice                                                                                                    |                                               | TVL - Termo de Viabilidade de Localização<br>(Padrão) | Produto Deferido                                 |
|                         | 5921000030-<br>00001341/2021 | BAP2100008199 | Ana Alice                                                                                                    |                                               | TVL - Termo de Viabilidade de Localização<br>(Padrão) | Processo em<br>análise /<br>Responder<br>Convite |
|                         | 5921000030-<br>00001340/2021 | BAP2100008181 | Ana Alice                                                                                                    |                                               | TVL - Termo de Viabilidade de Localização<br>(Padrão) | Produto Deferido                                 |

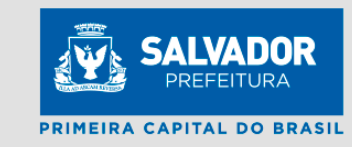

| ROCESSOS                     | ero do processo |           | Todos os serviços    | ✔ Todos os sta            | atus                          | Clique no ícone<br>"Responder Convite"         |
|------------------------------|-----------------|-----------|----------------------|---------------------------|-------------------------------|------------------------------------------------|
| Processo                     | Protocolo       | Requerent | te Responsavel / Pro | curador                   | Serviço                       | direcionado a uma                              |
| 5921000030-<br>00001343/2021 | BAP2100008219   | Ana Alice |                      | TVL - Termo c<br>(Padrão) | de Viabilidade de Localização | nova tela para este fi                         |
| 5921000030-<br>00001342/2021 | BAP2100008201   | Ana Alice |                      | TVL - Termo c<br>(Padrão) | de Viabilidade de Localização |                                                |
| 5921000030-<br>00001341/2021 | BAP2100008199   | Ana Alice |                      | TVL - Termo c<br>(Padrão) | de Viabilidade de Localização | ocesso em<br>análise /<br>Responder<br>Convite |
|                              | <b>X</b>        |           |                      | 8                         |                               |                                                |

### Viabilidade de Localização

#### Dados do Processo Nº : 5921000030-00001341/2021

Nome ou Razão Social: TESTE EMPRESA 01 LTDA Codlog: 2850 Logradouro: RUA CAJAÍBA Número Porta: 04 Bairro: DANIEL LISBOA CEP: 40283270 Ponto de Referência: ao lado do banco Categoria da empresa: Empresa Privada Inscrição Imobiliária: 300 Tipo de imóvel: Edificação Comercial Porte da empresa: Microempresa

#### Complemento

Tipo de espaço: Sala Nº 102 Área utilizada: 50.00 Tipo de espaço: Sala Nº 103 Área utilizada: 0.00 Tipo de espaco: Conteiner Nº 23 Área utilizada: 0.00

Atividades: 0111-3/01 - Cultivo de arroz 0111-3/02 - Cultivo de milho

#### Análise

| Data:            | Setor: CAP | Status: Responder Convite | ~ |
|------------------|------------|---------------------------|---|
| Data: 11/07/2021 | Setor: CAP | Status: Em Convite        | ~ |
| Data: 11/07/2021 | Setor: CAP | Status: Em Analise        | ~ |
| Data: 11/07/2021 | Setor: CAP | Status: Analisar          | ~ |
| Data: 11/07/2021 | Setor: CAP | Status: Para Distribuir   | ~ |

CIDADE: SALVADOR

ESTADO: BAHIA

Secretaria de Desenvolvimento Urbano

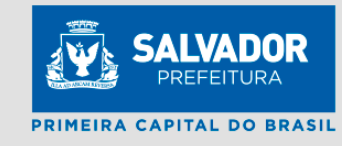

Clique nas setas para ver os pareceres e clique na seta em azul para escrever a resposta ao convite

Escreva os esclarecimentos desejados no campo "resposta Requerente". Anexe arquivos se desejar. E clique em enviar. Secretaria de Desenvolvimento Urbano

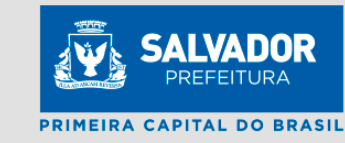

Análise

| nuise                                                                                    |                                                                          |                           |  |
|------------------------------------------------------------------------------------------|--------------------------------------------------------------------------|---------------------------|--|
| Data: 11/07/2021                                                                         | Setor: CAP                                                               | Status: Para Distribuir   |  |
| Data: 11/07/2021                                                                         | Setor: CAP                                                               | Status: Analisar          |  |
| Data: 11/07/2021                                                                         | Setor: CAP                                                               | Status: Em Analise        |  |
| Data: 11/07/2021                                                                         | Setor: CAP                                                               | Status: Em Convite        |  |
| Descrição                                                                                |                                                                          |                           |  |
| CONVIDO O REUQRENTE A                                                                    | ESCLARECER SE A ATIVIDADE SERÁ                                           | REALIZADA NO LOCAL        |  |
|                                                                                          |                                                                          |                           |  |
|                                                                                          |                                                                          |                           |  |
| Data:                                                                                    | Setor: CAP                                                               | Status: Responder Convite |  |
| Data:<br>Resposta Requerente                                                             | Setor: CAP                                                               | Status: Responder Convite |  |
| Data:<br>Resposta Requerente<br>esclareço que ira realizar a                             | Setor: CAP                                                               | Status: Responder Convite |  |
| Data:<br>Resposta Requerente<br>esclareço que ira realizar a                             | Setor: CAP<br>atividade no loca                                          | Status: Responder Convite |  |
| Data:<br>Resposta Requerente<br>esclareço que ira realizar a                             | Setor: CAP<br>atividade no loca                                          | Status: Responder Convite |  |
| Data:<br>Resposta Requerente<br>esclareço que ira realizar a                             | Setor: CAP<br>atividade no loca<br>m arquivo pressione shift e clique no | Status: Responder Convite |  |
| Data:<br>Resposta Requerente<br>esclareço que ira realizar a<br>Para adicionar mais de u | Setor: CAP<br>atividade no loca<br>m arquivo pressione shift e clique no | Status: Responder Convite |  |

# INFORMAÇÕES IMPORTANTES

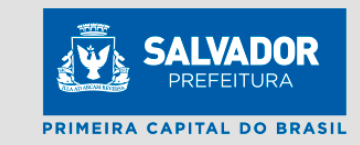

- O Documento do Termo de Viabilidade não será mais emitido em forma de documento. Com a Integração, os dados deferidos são enviados diretamente à Junta e demais órgãos integrados.
- Os Seguintes Serviços continuam Feitos pelo Site da SEDUR:
  - Renovações de TVL;
  - TVL MEI;
  - Revisão, inclusão, exclusão em TVL MEI;
  - AOP para localização de Atividade;
- Os demais serviços de Viabilidade de Localização (Solicitação de TVL, Alterações e revisões de TVL) deverão ser solicitados direto pelo site de Junta Comercial de forma integrada;

# INFORMAÇÕES IMPORTANTES

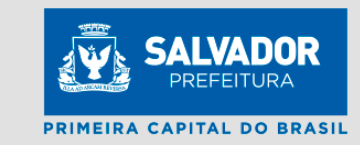

- Através do REDESIM podem ser solicitada viabilidade de Localização com até 100 CNAES (1 principal e mais 99 secundárias);
- A viabilidade de localização só será deferida, caso todas as atividades solicitadas sejam deferidas. Exemplo: Caso sejam solicitadas 10 atividades e 1 for indeferida e o restante deferida, toda a viabilidade será indeferida.
- Para Solicitação de atividades abrigadas em escritórios virtuais será necessário que seja informado o CNPJ do escritório sede.
- Alteração de Razão social, alterações de endereço, inclusões e exclusões de atividades deverão ser feitos pelo ambiente integrado do REDESIM. Exceto para MEI que continua no site da SEDUR.